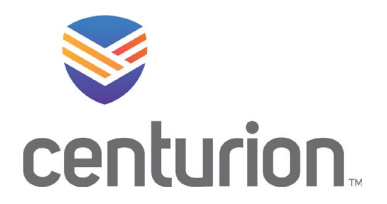

21251 Ridgetop Circle Suite 150 Sterling, VA 20166

Welcome to Centurion! As part of your full-time employment with us, you can enroll in our comprehensive health and welfare benefit program. You will have 31 days from your date of hire or your status change date to complete this enrollment. If you have any questions, please contact the Benefits Department by phone at (833)782-7404 or by email at <u>Benefits@TeamCenturion.com</u>.

- Website: Paycom.TeamCenturion.com or download the Paycom Mobile App.
- Your username and password: You will use your standard Centurion Single-Sign-On (SSO) login credentials Your company email address and unique password, that you use to access your Centurion-issued computer, team Centurion email, Kronos Timesheet, and other SSO enabled Systems.
- **Password Help:** To self-reset your password, visit change.teamcenturion.com. For further password help, contact 24/7 IT Help Desk at 800-305-0468 or helpdesk@teamcenturion.com

|                                      | EMPLOYEE SELF-SERVICE®                                                                                        |
|--------------------------------------|----------------------------------------------------------------------------------------------------|
|                                      | Usemame *                                                                                                    |
|                                      | Password *                                                                                                    |
| Please sign into your Paycom account | Last 4 digits of SSN or PIN *                                                                                 |
|                                      | LOG IN                                                                                                    |
|                                      | Forgot Username or Password ? Log in Tips                                                                     |
|                                      | For Security Reasons                                                                                          |
|                                      | <ul> <li>Paycom will never ask you to submit or change your<br/>account information through email.</li> </ul> |
|                                      | <ul> <li>Paycom personnel will never ask you for your<br/>password.</li> </ul>                                |
|                                      | <ul> <li>Paycom will never ask you to log in to our site throug<br/>email.</li> </ul>                         |

| Mother's maiden name? | Θ | Grandmother's middle name? |          |
|-----------------------|---|----------------------------|----------|
|                       |   |                            |          |
|                       |   |                            | CONTINUE |

- If it's the first time you have logged in you will be asked to change your password and select security questions.
- If you have logged in before you will be asked to answer your security questions

| = 🖪 💭                                                                           |       |
|---------------------------------------------------------------------------------|-------|
| Notifications                                                                   |       |
| Qualifying Events                                                               |       |
| 1 Qualifying Events Pending Approval                                            |       |
| 2022 Benefits Enrollment                                                        |       |
| 19 days Ic complete enrollment                                                  |       |
| Paycom Learns                                                                   |       |
| 1 Course to be Converted                                                        |       |
| Information Verification for Year-End 2021                                      |       |
| 0 of 5 Tasks Complete (0% Complete)                                             |       |
| Personal Email Verification                                                     |       |
| Your personal email address has not been ver                                    | ineo. |
|                                                                                 |       |
| Documents                                                                       | ;     |
| Documents                                                                       | 1     |
| Documents Documents Checklists Benefits                                         | 3     |
| Documents Documents Checklists Benefits Performance                             | 3     |
| Documents Documents Checklists Benefits Derformance Performance Personnel Forms | 3     |

Once you have logged in the homepage will display. Please navigate to the notification center, tap on the current year's Benefit Enrollment. Review the instructions and tap "Start Enrollment".

|                                                                                           |                                                       | ACTIONS -                                                       |
|-------------------------------------------------------------------------------------------|-------------------------------------------------------|-----------------------------------------------------------------|
| Eligibility Profile<br>Eligible (EXE)<br>Preview Date<br>10/02/2023                       | e Enrollment Year<br>2024                             |                                                                 |
| To complete enrollment, press Finalize then Si                                            | ign and Submit.                                       |                                                                 |
| Hello                                                                                     |                                                       | Re                                                              |
| Welcome to your 2024 Benefits Open Enrollment. At Cent                                    | turion, we are committed to providing you a quality h | benefit program that offers:                                    |
| Accessible Healthcare                                                                     |                                                       | di                                                              |
| Promotes Health Living                                                                    |                                                       | Cli                                                             |
| Protects your finances                                                                    |                                                       |                                                                 |
| <ul> <li>Helps you achieve your retirement and financial goal</li> </ul>                  | 5                                                     | en                                                              |
| <ul> <li>Encourages a healthy work / life balance.</li> </ul>                             |                                                       | •                                                               |
| Below are tips for a successful Open Enrollment.                                          |                                                       |                                                                 |
| 1. Log into UKG and review your current benefit elect                                     | dons                                                  |                                                                 |
| 2. Attend at least one Benefit Open Enrollment Webir                                      | nar and one Paycom How-To Enroll session.             |                                                                 |
| <ol><li>Review the 2024 benefits roadmap.</li></ol>                                       |                                                       |                                                                 |
| <ol><li>Make sure you have all of your dependent and ben<br/>and date of birth.</li></ol> | eficiary information on hand. If you have not entered | d dependents before, you will need their social security number |
| 5. To get started, click Start Enrollment.                                                |                                                       |                                                                 |
| 6. Make sure you enroll in or decline all available ben                                   | efits, then review and finalize your enrollment.      |                                                                 |
|                                                                                           |                                                       |                                                                 |

Review important information and announcements. Click Continue to start your enrollment.

| Employee Name                | Birth Date      |                                                                |
|------------------------------|-----------------|----------------------------------------------------------------|
|                              |                 |                                                                |
| Tobacco User<br>Ves<br>So No |                 |                                                                |
| Primary Phone                |                 | Review your current personal information and if anything needs |
| Street address               | Apt/Suite/Other | to be updated click edit.                                      |
|                              |                 | Otherwise click next.                                          |
| City                         | State           |                                                                |
| Zip Code                     |                 |                                                                |
|                              |                 |                                                                |

- Click Add to add any dependents or beneficiaries not currently listed.
- Click on each dependent &/or beneficiary to review their information.

| Group 2 - Anthem BCBS HDHP Medical                                 |                    | Compare              |
|--------------------------------------------------------------------|--------------------|----------------------|
| Choose Your Coverage                                               |                    |                      |
| Employee Only - \$28.45                                            |                    |                      |
| Employee and Spouse - \$130.38     Employee and Children - \$79.99 |                    |                      |
| O Employee and Family - \$197.46                                   |                    |                      |
| Plan Details                                                       | In-Network         | Out-of-Network       |
| ndividual Deductible                                               | \$3,200.00         | \$3,200.00           |
| amily Deductible                                                   | \$6,400.00         | \$6,400.00           |
| ndividual Out of Pocket Maximum                                    | \$4,750.00         | \$4,750.00           |
| amily Out of Pocket Maximum                                        | \$9,500.00         | \$9,500.00           |
|                                                                    | Plan nave for 100% | 40% after deductible |

## Dependents ADD DEPENDENT ge at Start of Co Child Decline Coverage PREVIOUS

## Review all benefit options

Child

Child

Click on the benefit option and tier level you would like to enroll in.

Select dependents you would like to enroll in.

Click Enroll on the bottom of the screen.

ACD

~

Î PREVIOUS SAVE AND NEXT

Male

Female

|                                      | ACTIONS                                                             | • 2024 Be                |
|--------------------------------------|---------------------------------------------------------------------|--------------------------|
| If you do not with to                | Eligibility Profile Preview Date Enrollment Year<br>10/02/2023 2024 | Pe                       |
| enroll in benefits click<br>Decline. | ☑ Decline Coverage                                                  | ✓ Contact Information    |
|                                      |                                                                     | Dependents and Beneficia |
|                                      | PREVIOUS                                                            | Medical                  |
|                                      |                                                                     | Dental                   |

| 2024 Benefit Enrollment                                   |          |
|-----------------------------------------------------------|----------|
| \$313.13<br>Total Cost<br>Per Pay Period                  |          |
| ✓ Contact Information                                     |          |
| ✓ Dependents and Beneficiaries                            |          |
| ✓ Medical                                                 | \$78.88  |
| ✓ HSA                                                     | \$100.00 |
| ✓ Dental                                                  | \$12.38  |
| × Vision                                                  | \$0.00   |
| × Flexible Spending Account - Limited Purpose             | \$0.00   |
| X Group 2 - TRI-AD Flex Spending Account - Dependent Care |          |
| × Parking                                                 | \$0.00   |
| ✓ Transportation                                          | \$100.00 |
| ✓ Group 2 - NY Life Short Term Disability                 |          |
| ✓ Group 2 - NY Life Long Term Disability - Executive      |          |
| ✓ Group 2 - NY Life Basic Life and AD&D - Employee        |          |
| ✓ Group 2 - NY Life Voluntary Life - Employee             | \$13.25  |
| X Group 2 - NY Life Voluntary Life - Spouse               |          |

Click through all benefit options and enroll or decline.

Remember to add beneficiaries to your company provided life and voluntary life coverages.

Once you have elected or declined all options review your enrollment elections to ensure you have enrolled in all plans you would like to.

You will not be able to make changes until the next open enrollment period unless you experience a qualifying life event.

| Plan Name                 |                                       |                            | Deduction Start Date        | Deduction Frequence        | y Tax Treatment                   |           |
|---------------------------|---------------------------------------|----------------------------|-----------------------------|----------------------------|-----------------------------------|-----------|
| Group 2 - Delta D         | tental Plus Premier (DE24)            |                            | 01/01/2024                  | Every Payroll              | Pre-Tax                           | ~         |
| Group 2 - TRI-AD          | Transportation (TR24)                 |                            | 01/01/2024                  | Every Payroll              | Pre-Tax                           | ~         |
| Requested B               | enefits                               |                            |                             |                            |                                   |           |
| Plan Name                 | Deduction Start Date                  | Deduction Free             | juency Tax                  | Treatment Tobacc           | © Rates Coverage Lev              | el        |
|                           |                                       | N                          | io Records Found            |                            |                                   |           |
| Approved Be               | nefits                                |                            |                             |                            |                                   |           |
| Plan Name                 |                                       |                            | Deduction Start Date        | Deduction Frequency        | Tax Treatment                     |           |
| Group 2 - Cigna I         | Employee Assistance Program (E        | A24)                       | 01/01/2024                  |                            |                                   | ~         |
| Group 2 - NY Life         | e Long Term Disability - Executive    | (LE24)                     | 01/01/2024                  |                            |                                   | ~         |
| Declined/Der              | nied Benefits                         |                            |                             |                            |                                   |           |
| Plan Name                 |                                       |                            | Deduction Start Date        | Deduction Frequent         | y Tax Treatment                   |           |
| Decline All Media         | cal - I still want the Health Care Fi | SA (FM25)                  | 01/01/2024                  |                            |                                   | ~         |
| Group 2 - Anthen          | n BCBS Standard PPO Medical (N        | 4C24)                      | 01/01/2024                  | Every Payroll              | Pre-Tax                           | ~         |
| Group 2 - Anthen          | n BCBS Choice PPO Medical (MD         | (24)                       | 01/01/2024                  | Every Payroll              | Pre-Tax                           | ~         |
| Terminated E              | Benefits                              |                            |                             |                            |                                   |           |
| Plan Name                 | Deduction Start Date                  | Deduction Frequency        | Tax Treatment               | Status Carrie              | ar Status Tobacco Rate            | 15        |
|                           |                                       | N                          | io Records Found            |                            |                                   |           |
| (i) Benefit el            | lections cannot be changed until      | next year's Open Enrollmer | rt or you have a Qualifying | Event.                     |                                   |           |
| Depende                   | ent Information                       |                            |                             |                            |                                   |           |
| Broup 2 - Ant             | them BCBS HDHP Med                    | ical                       |                             |                            |                                   |           |
|                           | Display Code                          | Relationship               | SSN                         | Benefit Effective Date     | Benefit End Date                  |           |
| Name                      |                                       |                            |                             |                            |                                   | ~         |
| Name                      |                                       |                            |                             |                            |                                   | ~         |
| Name                      |                                       |                            |                             |                            |                                   |           |
| Name<br>1<br>Employee Sig | gnature and Totals                    |                            |                             |                            |                                   |           |
| Name<br>(<br>Employee Sig | gnature and Totals                    | Date Electronically Sig    | ned                         | Total Employer             | Cost Total Employee E             | Deduction |
| Name                      | gnature and Totals                    | Date Electronically Sig    | ined                        | Total Employer<br>\$545.85 | Cost Total Employee t<br>\$313.13 | Deduction |

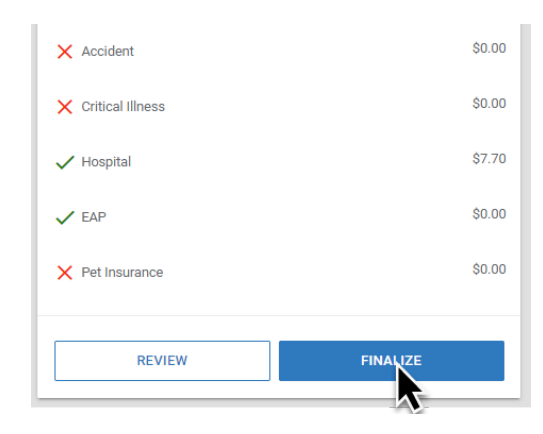

Select Finalize once you have reviewed your enrollment and everything looks correct.

## A window will pop up asking you to sign and submit.

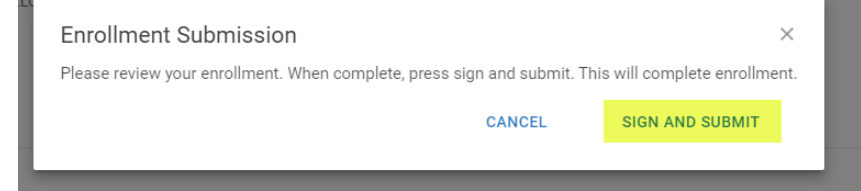

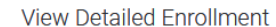

Congratulations! Your enrollment is complete. Below is a recap of your elections including who will be covered under each benefit plan and your named beneficiaries.

Congratulations! Your enrollment is complete.

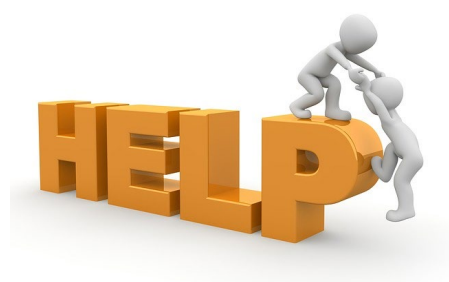

Call the Benefits Support center at 833-782-7404

Visit employeeconnects.com/centurion to schedule an appointment with a benefits counselor.

Email the benefits team at Benefits@TeamCenturion.com

1-800-416-3649

TeamCenturion.com

~